## ServiceLINK<sup>®</sup> QuiQ<sup>™</sup> Charger Reprogramming Instructions

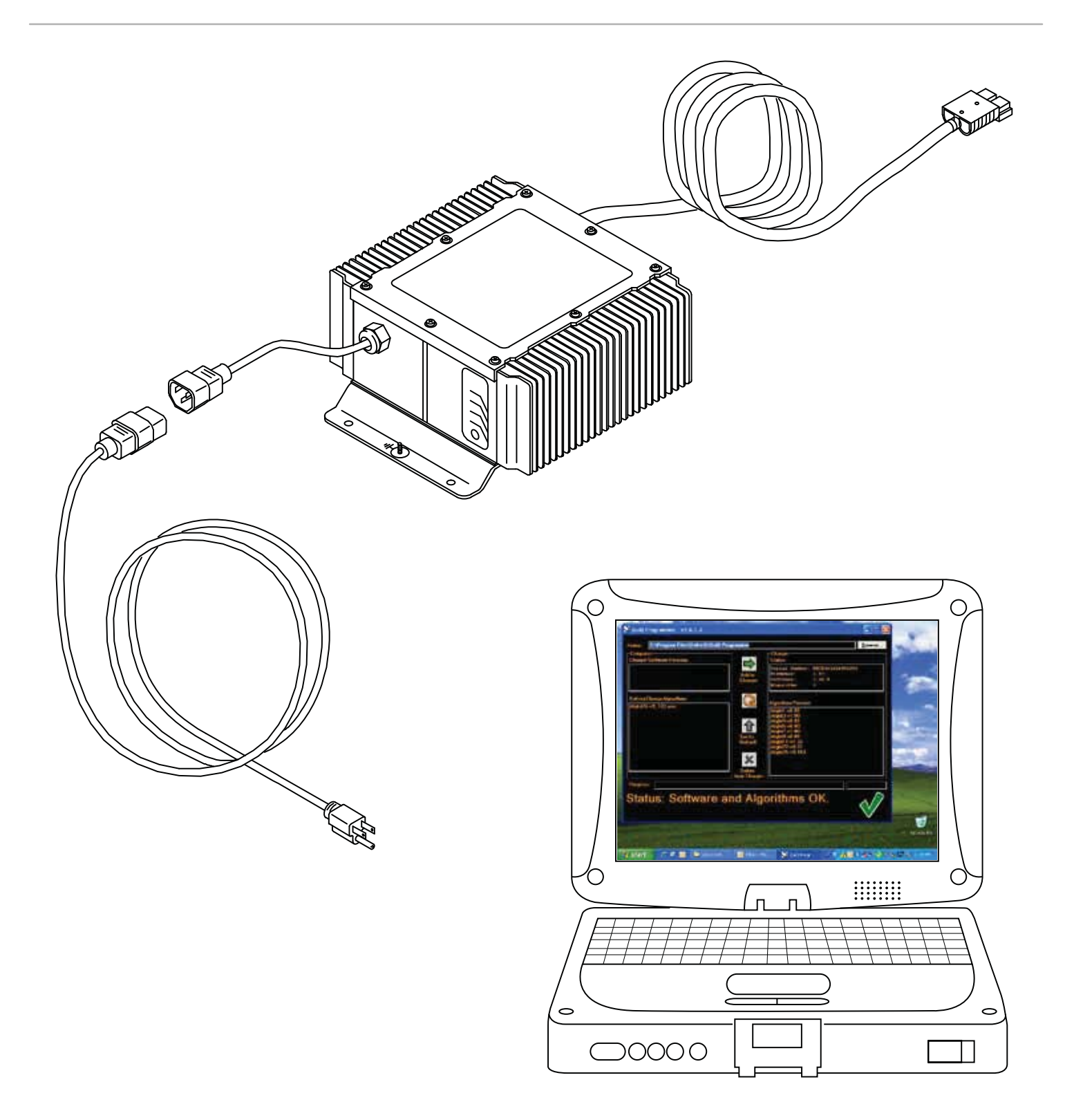

## • Disconnect QuiQ charger from AC power supply and from batteries.

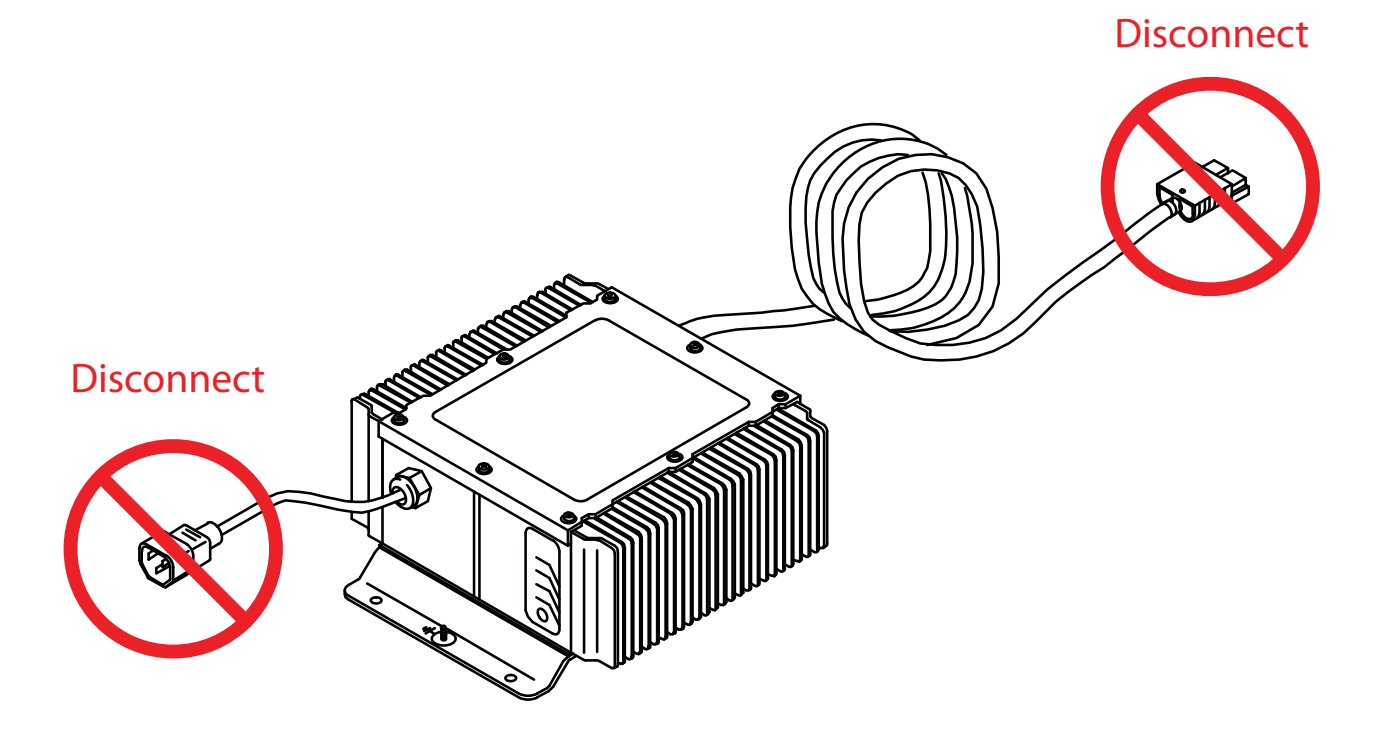

2. Connect QuiQ USB interface module to battery charger and Service-LINK USB port as shown below. NOTE: Be sure to use the USB port identified below. The other USB ports are disabled.

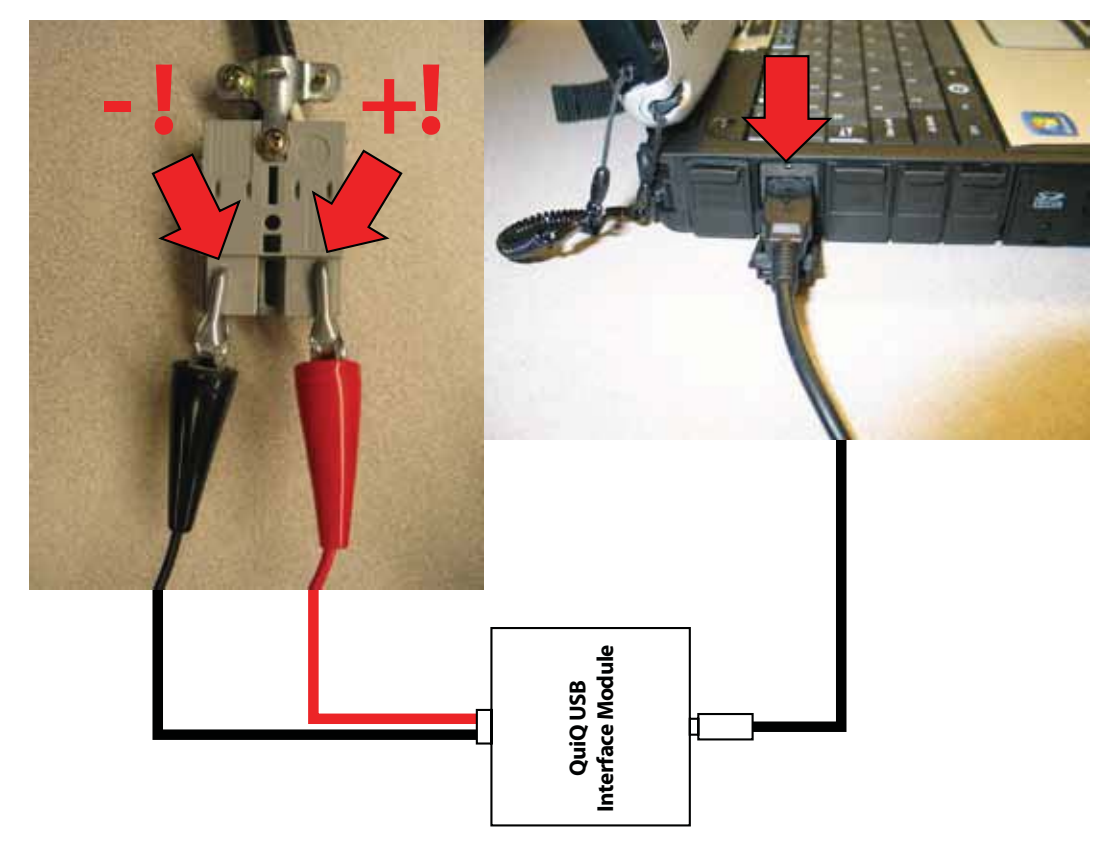

# **3.** Reconnect AC power supply.

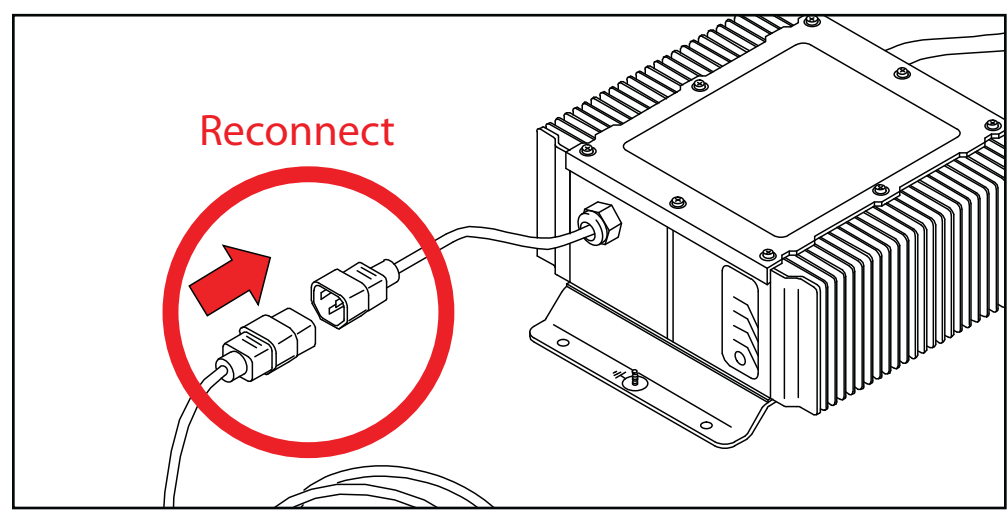

**4.** *Launch the QuiQ Programmer software* from the start menu.

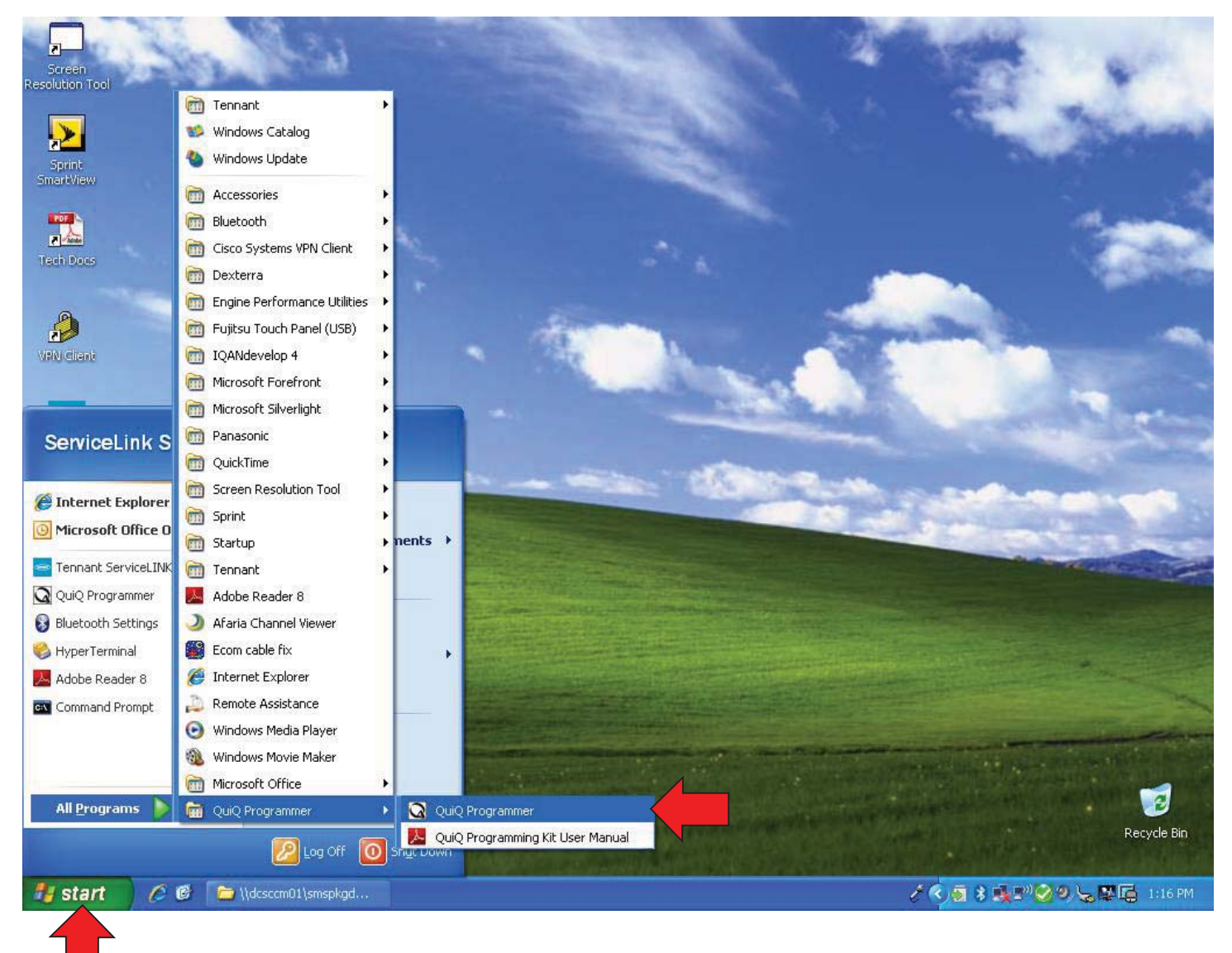

# **5.** *Click on OK* to confirm charger connectivity.

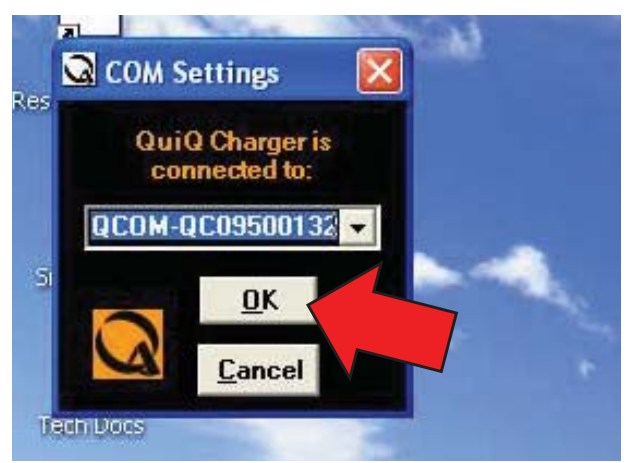

6. Select and delete the unused algorithm "AlgId8-v0.01" from the "Algorithms Present" field (see below). The charger holds a maximum of 10 algorithms, so one must be deleted to add a new program.

*NOTE:* Certain battery chargers may not have "Algld8-v0.01." Delete existing algorithm "Algld26-v..." instead.

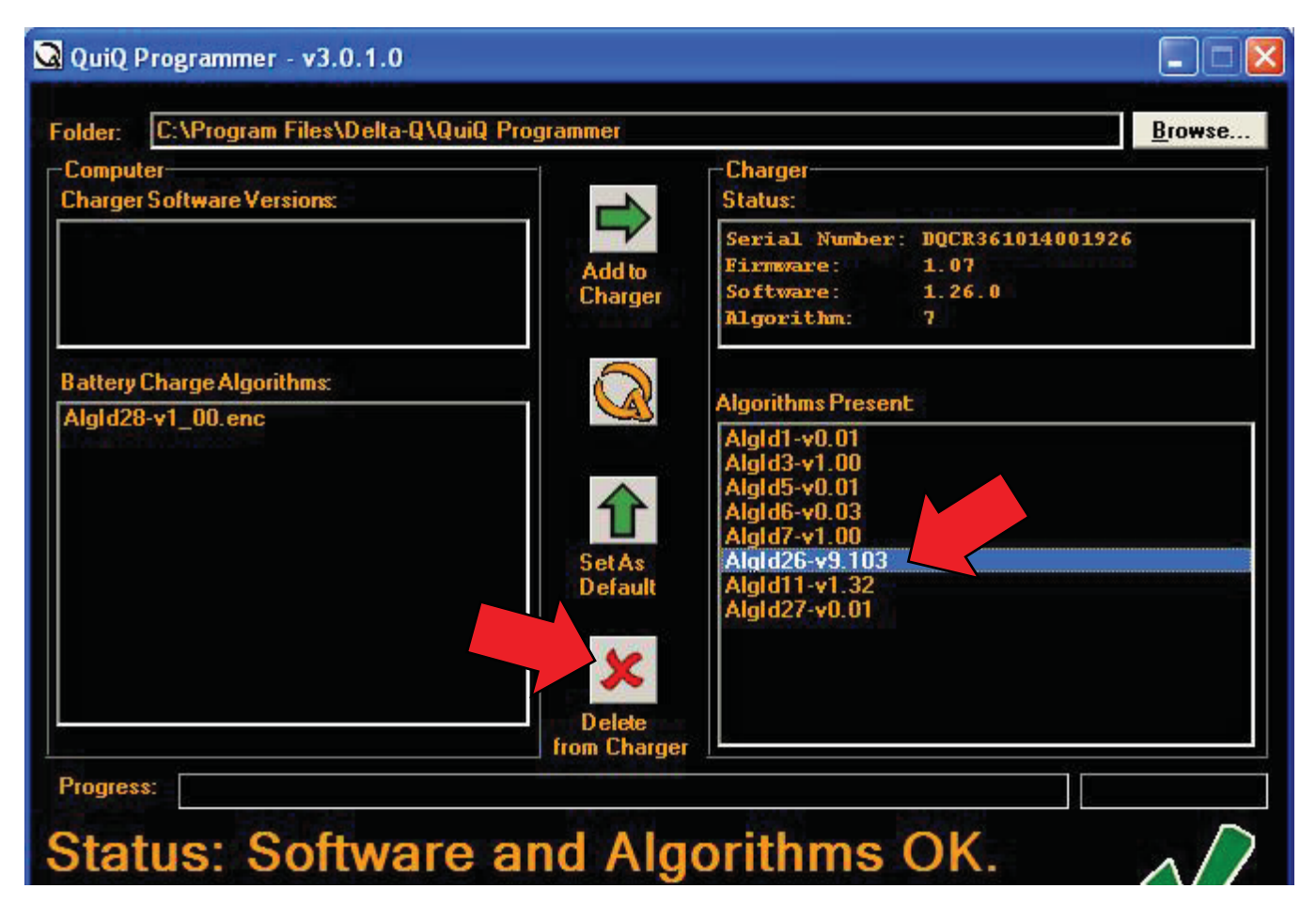

#### 7. Select and add to charger the new algorithm "Algld28-v1\_00.enc" from the "Battery Charge Algorithms" field (see below).

| QuiQ Programmer - v3.0.1.0                      |                                                             |                                                           |                                         |        |
|-------------------------------------------------|-------------------------------------------------------------|-----------------------------------------------------------|-----------------------------------------|--------|
| Folder: C:\Program Files\Delta-Q\QuiQ           | ammer                                                       |                                                           |                                         | Browse |
| Computer<br>Charger Software Versions:          | - Char<br>Statu                                             | iger<br>is:                                               | 0<br>                                   |        |
|                                                 | Add to Firm<br>Charger Soft<br>Algo                         | ial Number:<br>mare:<br>ware:<br>prithm:                  | DQCR361014001926<br>1.07<br>1.26.0<br>7 |        |
| Battery Charge Algorithms:<br>Algld28-v1 00.enc | Algor<br>Algor                                              | ithms Presen<br>d1-v0.01                                  | E .                                     |        |
|                                                 | Algio<br>Algio<br>Algio<br>Algio<br>Algio<br>Algio<br>Algio | d3-v1.00<br>d5-v0.01<br>d6-v0.03<br>d7-v1.00<br>d11-v1.32 |                                         |        |
|                                                 | Default Algi                                                | 127-y0.01                                                 |                                         |        |

8. Select and set as default the new algorithm "AlgId28-v1\_00.enc" from the "Algorithms Present" field (see below).

| 🗟 QuiQ Programmer - v3.0.1.0                 |                   |                                                                                                    |        |
|----------------------------------------------|-------------------|----------------------------------------------------------------------------------------------------|--------|
| Folder: C:\Program Files\Delta-Q\QuiQ Progra | ammer             | ua-<br>la                                                                                                    | Browse |
| Computer<br>Charger Software Versions:       | 1                 | Charger<br>Status:                                                                                                    |        |
|                                              | Add to<br>Charger | Serial Number: DQCR361014001926<br>Firmware: 1.07<br>Software: 1.26.0<br>Algorithm: 7                                           |        |
| Battery Charge Algorithms:                   |                   | Algorithms Present                                                                                                    |        |
| Algld28-v1_UU.enc                            | Set As<br>Default | Algld1-v0.01<br>Algld3-v1.00<br>Algld5-v0.01<br>Algld6-v0.03<br>Algld7-v1.00<br>Algld28-v1.00<br>Algld11-v1.32<br>Algld27-v0.01 |        |
|                                              | ×                 |                                                                                                    |        |

# 9. Verify the new algorithm #28 in the "Status" field.

| Serial Number: | DQCR361014001926 |
|----------------|------------------|
| Firmware:      | 1.07             |
| Software:      | 1.26             |
| Algorithm:     | 28               |

**10.** *Done*. Disconnect QuiQ USB interface cable from ServiceLINK device and from QuiQ battery charger.

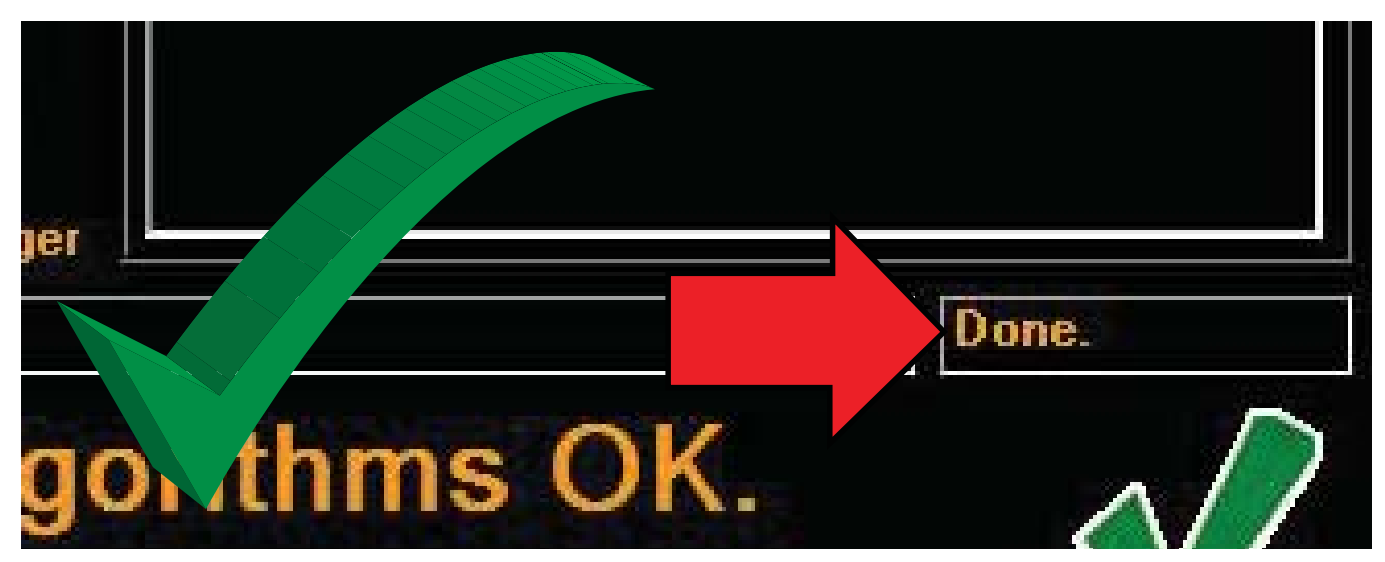